## 安装rasa3对话服务Python环境

## 137

- 1. 重复安装paddlespeech文档中的1-9步,安装anaconda3
- 2. 创建虚拟环境

```
conda create -n rasa3 python=3.9
```

3. 激活conda环境

conda activate rasa3

4. 安装pip依赖

```
pip install rasa==3.3.3 -i https://mirrors.aliyun.com/pypi/simple/
```

- pip install rasa-sdk==3.3.0 -i https://pypi.tuna.tsinghua.edu.cn/simple
- <sup>3</sup> pip install websockets==10.0 -i https://pypi.tuna.tsinghua.edu.cn/simple

```
4 pip install PyMySQL -i https://pypi.tuna.tsinghua.edu.cn/simple
```

5 pip install jieba -i https://pypi.tuna.tsinghua.edu.cn/simple

pip install transformers -i https://pypi.tuna.tsinghua.edu.cn/simple

pip install datasets -i https://pypi.tuna.tsinghua.edu.cn/simple

5. 安装mongodb环境(这里直接使用docker进行安装了)

docker pull mongo:4.4.21

```
docker run --name mongodb -p 27017:27017 -d mongo:4.4.21
```

6. 导入脚本SQL文件,注意MYSQL的编码集

7. 执行PY文件 (diagnose\_test)

python utils/prepare\_testing\_data.py

8. 退出conda

conda deactivate

9. 到diagnose\_test目录中,执行命令

sh create\_disease.sh 1 jiakangbing

10. 注意,执行这两个命令的时候,可能会出现问题,如果出现了conda: error: argument COMMAND: invalid choice: 'activate' 报错,则需要修改sh,在bash后面增加一行:

source /root/anaconda3/etc/profile.d/conda.sh

/root/anaconda3/这个是conda的安装目录

11. 注意:中间遇到了一个问题,rasa在训练的时候,提示没有bert-base-chinese 找张总,要到了文件,目录放到/root/.cache/huggingface/hub/models--bert-basechinese

12. 注意:中间遇到一个问题:缺少一个utter\_greet,找张总,重新准备了脚本解决了

13. 测试aux服务(也可以直接用postman来进行测试)

```
1 curl -XPOST http://localhost:5005/webhooks/rest/webhook \
2     -d '{"sender": "tester", "message": "你好"}' \
3     -H "Content-type: application/json"
```

12.